## Ipad terugzetten naar fabrieksinstellingen

De Ipad kan op onderstaande wijze teruggezet worden.

- 1. Ga naar de Instellingen-app op je iPad.
- 2. Ga naar Algemeen > Stel opnieuw in.
- 3. Kies Wis alle inhoud en instellingen.
- 4. Bevestig je keuze tweemaal en volg de stappen op het scherm.
- 5. Heb je een <u>iPad-toegangscode</u> ingesteld, dan moet je die invoeren.
- 6. Na een paar minuten is je iPad volledig gewist.

Tijdens het wissen komt het Apple-logo in beeld. Als het proces klaar is krijg je de boodschap 'Hallo' in meerdere talen te zien.